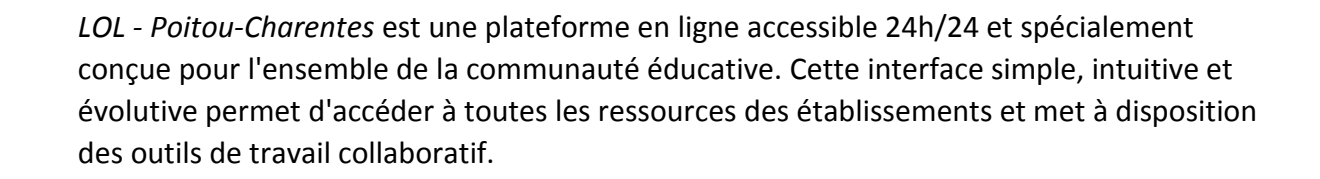

# ACTIVER MON COMPTE ET FAIRE MES PREMIERS PAS DANS LOL – POITOU-CHARENTES

#### Activer mon compte

Un identifiant de connexion (prénom.nom) et un code d'activation vous seront communiqués par l'établissement.

| Pour activer  | votre c   | ompte,     | saisissez  | l'adress | e url d | le <i>LO</i> | L – Poitou- |
|---------------|-----------|------------|------------|----------|---------|--------------|-------------|
| Charentes     | https://e | ent.poit   | ou-charer  | ntes.fr  | dans    | un           | navigateur  |
| internet puis | s cliquez | sur le lie | en « Activ | er mon o | compte  | ».           |             |

| Connexion           |       |
|---------------------|-------|
| lie of fact         |       |
| Identifiant         |       |
| Not do parco        |       |
| initi de passe      |       |
| Mot de passe oublié |       |
| Connexia            | on    |
| Activer mon cor     | ompte |

| Identifiant Code d'activation Code d'activation Nouveau mot de passe Confirmation du nouveau mot de passe Confirmation du nouveau mot de passe                                             | Activer mon compte                              |         |
|----------------------------------------------------------------------------------------------------|-------------------------------------------------|---------|
| Code d'activation Nouveau mot de passe Confirmation du nouveau mot de passe Confirmation du nouveau mot de passe Confirmation du nouveau mot de passe                                      | Identifiant                                     |         |
| Code d'activation Nouveau mot de passe Confirmation du nouveau mot de passe Confirmation du nouveau mot de passe Confirmation du nouveau mot de passe Confirmation du nouveau mot de passe | →                                               |         |
| Nouveau mot de passe Confirmation du nouveau mot de passe Confirmation du nouveau mot de passe Confirmation du nouveau mot de passe Confirmation du nouveau mot de passe                   | Code d'activation                               |         |
| Confirmation du nouveau mot de passe                                                                                                    | Nouveau mot de passe                            |         |
| acceote les conditions générales d'utilisation.                                                                                                    | Confirmation du nouveau mot de passe            |         |
| accepte les conditions générales d'utilisation.                                                                                                    | +<br>_                                          |         |
|                                                                                                    | accepte les conditions générales d'utilisation. |         |
| Activ                                                                                                    | Detaux.                                         | Activer |

Dans la nouvelle fenêtre, indiquez les informations suivantes : votre identifiant de connexion, votre code d'activation. Saisissez puis confirmez le mot de passe que vous souhaitez utiliser. **Il doit avoir au minimum 8 caractères**.

Cochez la case « Conditions générales d'utilisation » et cliquez sur « Activer ».

Une fois votre compte activé, il vous faut indiquer votre identifiant et votre nouveau mot de passe pour accéder à *LOL* – *Poitou-Charentes*.

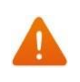

Lors de votre première connexion à *LOL* – *Poitou-Charentes*, pensez à renseigner une adresse email dans votre compte personnel pour pouvoir récupérer votre mot de passe en cas d'oubli (voir chapitre suivant).

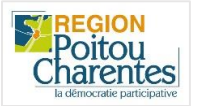

### Retrouver son mot de passe

En cas d'oubli de votre mot de passe, vous avez la possibilité de le récupérer.

En effet, vous pouvez renouveler vous-même votre mot de passe, grâce à la fonction « Mot de passe oublié » qui figure sur la page de connexion à l'ENT.

Dans la nouvelle fenêtre, saisissez votre identifiant *LOL – Poitou-Charentes* (il vous a été fourni par l'établissement pour activer votre compte) et cliquez sur « Envoyer ».

Mot de passe oublié Identifiant Retour

Un email vous est envoyé à l'adresse email que vous avez indiquée dans votre compte. Cet email contient un lien vous permettant de réinitialiser votre mot de passe.

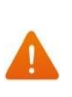

Attention, pour récupérer votre mot de passe, il faut avoir renseigné votre adresse mail au préalable dans la rubrique « Mon compte ». Si tel n'est pas le cas, vous devez prendre contact avec votre référent qui pourra réinitialiser votre mot de passe grâce à la console d'administration.

## LOL – Poitou-Charentes en quelques mots

La solution a été pensée pour vous permettre une navigation fluide et intuitive grâce à différents principes de navigation:

- Accès rapide aux dernières informations vous concernant (partage d'un document, réception d'un message...) via le fil de nouveautés présent sur la page d'accueil.
- Consultation de *LOL Poitou-Charentes* possible sur tablettes et smartphone par l'intermédiaire d'un navigateur
- Navigation organisée autour de deux rubriques principales

#### Le fil de nouveautés (Aperçu des dernières activités vous concernant)

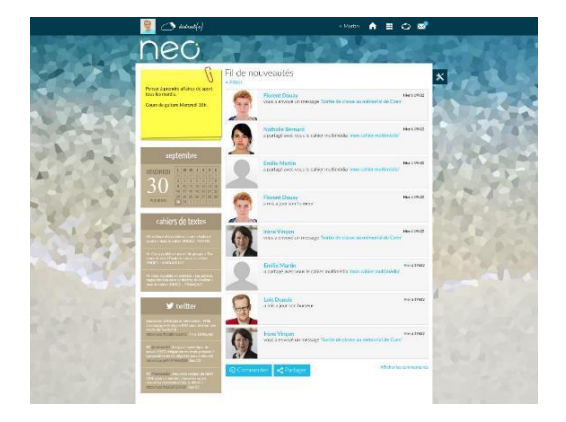

Mes applis (Liste des applications disponibles dans votre ENT)

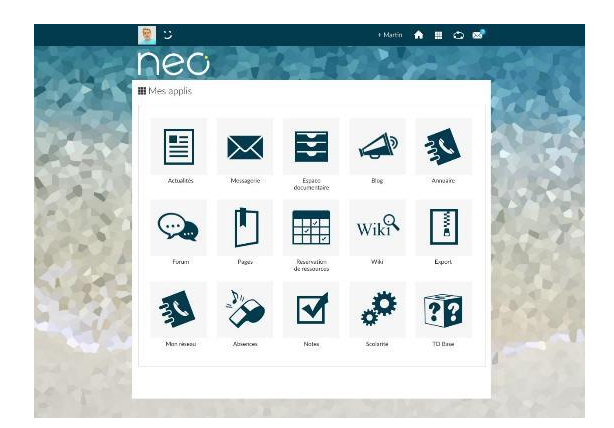

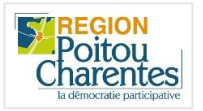